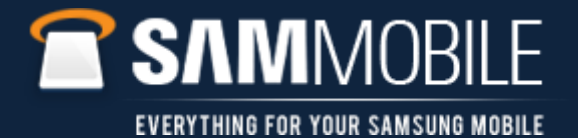

## KIES AIR Connection Steps – Start KIES AIR application on Handset

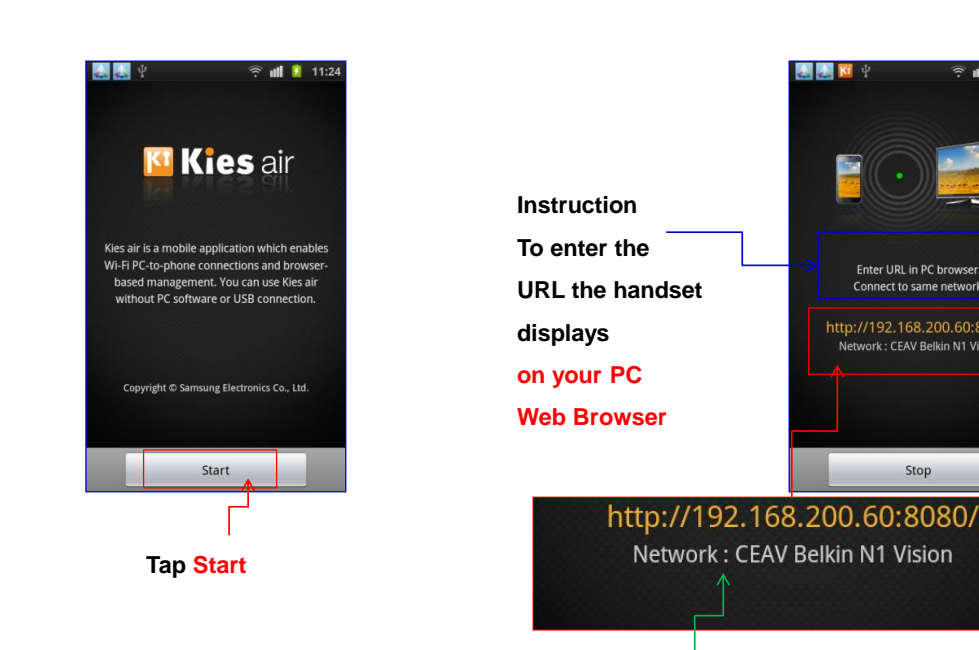

Network you are connected to is also displayed

Enter URL in PC browser. Connect to same network.

http://192.168.200.60:8080/ Network : CEAV Belkin N1 Vision

Stop

nii 🚺 11:20

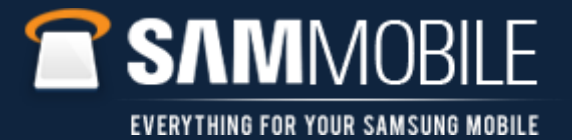

KIES AIR Connection Steps - Connect PC to Wi-Fi Ensure your PC is connected to the same Wi-Fi network as your handset http://192.168.200.60:8080/ Network : CEAV Belkin N1 Vision <sup>1)</sup> Wireless Network Connection Choose a wireless network Network Tasks 🚭 Refresh network list Click an item in the list below to connect to a <u>wi</u>reless network in range or to get more information. ((Q)) CEAY Belkin N1 Vision Connected 👷 🛆 Set up a wireless network for a home or small office ull 😚 Security-enabled wireless network (WPA2) PICASSO Related Tasks <u>((ရ))</u> all Learn about wireless networking 😚 Security-enabled wireless network (WPA2) ((o)) uready Change the order of preferred networks ull 😚 Security-enabled wireless network (WPA2) ((@)) setup Settings U ull Unsecured wireless network ((@)) guest U ull 😚 Security-enabled wireless network (WPA2) ureadymobile ((Q)) ..... 😤 Security-enabled wireless network (WPA2) Connect 13

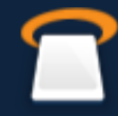

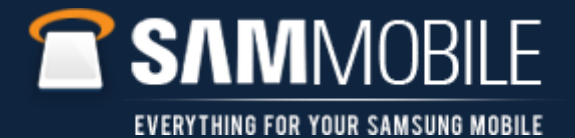

## KIES AIR Connection Steps – Enter KIES AIR address in browser on PC 🕹 🕹 🔟 💡 🖬 🔋 11:26 Now enter the URL displayed on the handset Into your PC WEB browser Enter URL in PC browser Connect to same network. http://192.168.200.60:8080/ Network : CEAV Belkin N1 Vision Stop 📴 http://192.168.200.60:8080/ Edit File View Favorites Help Tools Google

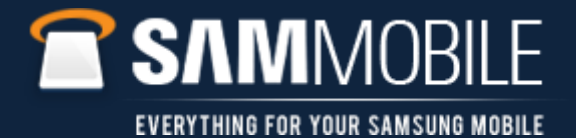

## KIES AIR Connection Steps - Grant access

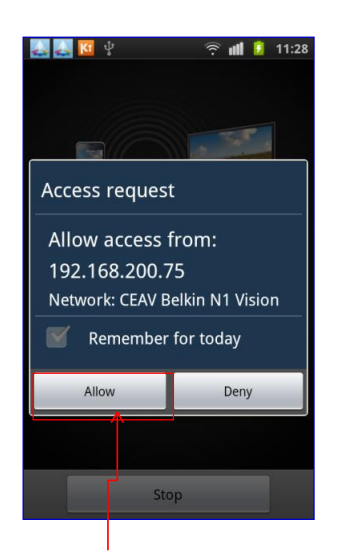

Tap on Allow when handset displays This message to enable KIES AIR Connection

al 🚺 Enter URL in PC browser. Connect to same network. http://192.168.200.60:8080/ Network : CEAV Belkin N1 Vision Authorised device 192.168.200.75 Stop

215

Device now communicating with PC

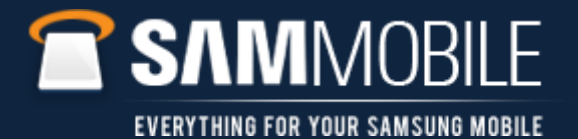

## KIES AIR Connection Steps - Run KIES AIR on PC

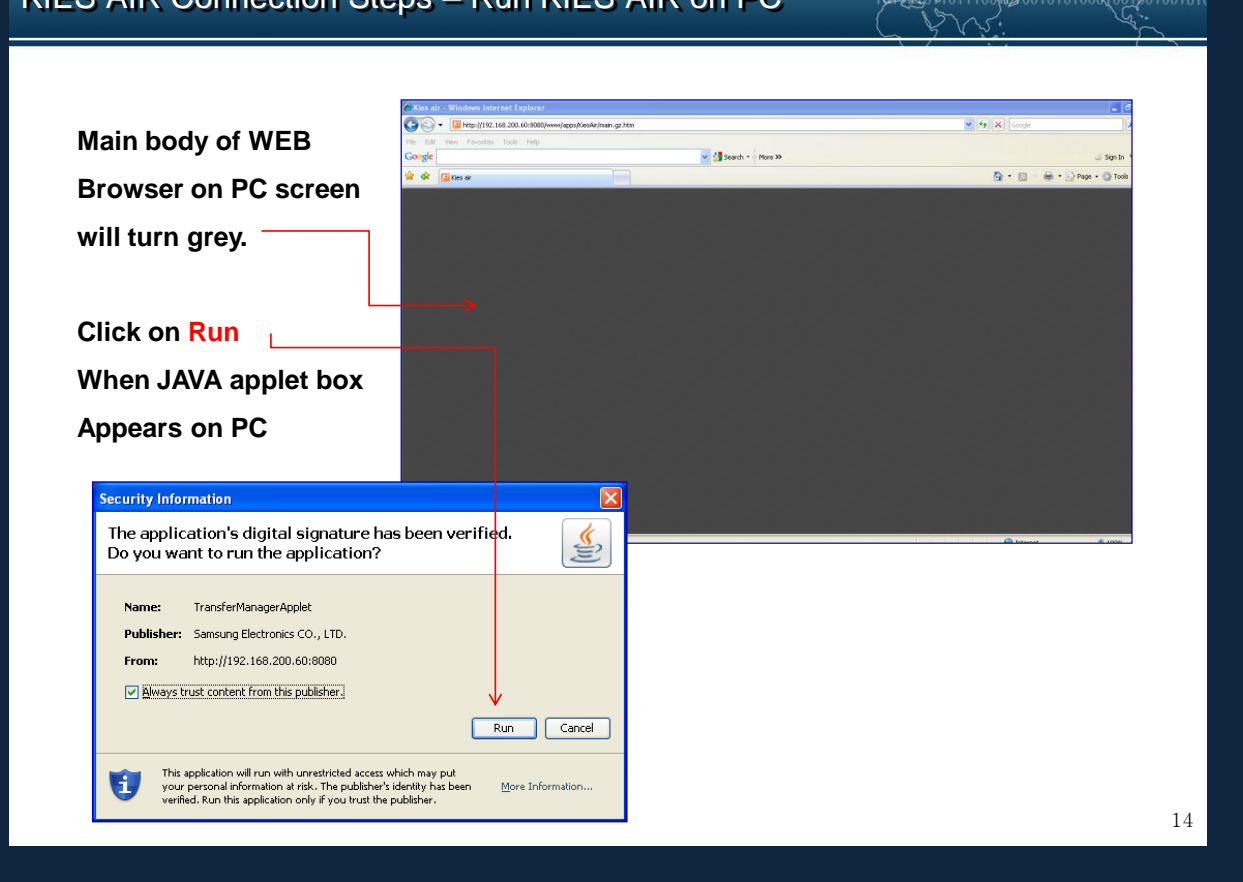

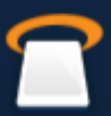